# Exocad, création de modèle

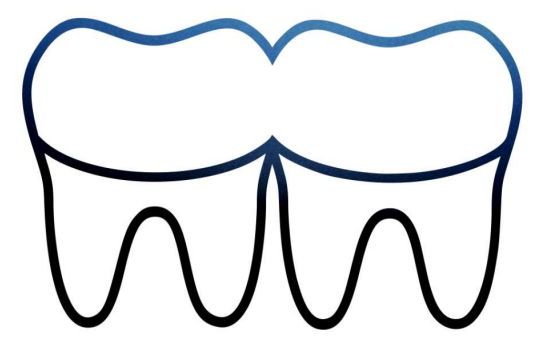

### Lancer Exocad, ouvrir le projet

| Projet                             | Nouveau 💓 Charger 👘 Enregistrer Dupliquer | Indication et matériel                              | Actions ,             |
|------------------------------------|-------------------------------------------|-----------------------------------------------------|-----------------------|
| Sélectionnez indications           | en cliquant sur les dents.                | Patient 🕪 Multidie                                  | Labscan II            |
| 09/01/2023 16:29                   | 🗇 Prévu pour                              | 12 (11) (21) (22)                                   | ~                     |
| Client<br>CHARLES FOIX             | ~ [1D<br>00001 ~                          |                                                     | CAO                   |
| S,Test                             | • •                                       | 115                                                 | Partial               |
| Operateur<br>SOURON, Jean-Baptiste | ▼                                         |                                                     | GC_DSP                |
| 1 Notes                            | ×۳                                        | 18                                                  | dentalshare           |
| Tapez vos notes ici                |                                           |                                                     | exocad Hotkeys        |
|                                    |                                           |                                                     | GC support            |
|                                    |                                           |                                                     | Configuration         |
|                                    |                                           | (45) (35)                                           | <b>i</b> À propos     |
|                                    |                                           |                                                     |                       |
| L. Données et statut               |                                           | 42 41 31 32                                         |                       |
| Travail non encore enregistré      |                                           | Teinte de la dentType de scannage<br>Un seul modèle |                       |
|                                    |                                           | Scanner mouvement d'articulateur?                   | /-\00\/0 <sup>™</sup> |

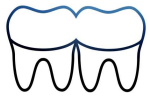

# Cliquer sur "Model Creator"

| Projet 🗈 Nouveau 🖝 Charger 🕼 Enregistrer                        | Indication et matériel                                  | Actions ?      |
|-----------------------------------------------------------------|---------------------------------------------------------|----------------|
| Choisir l'action suivante dans la barre d'outils sur la droite. | Patient 🕒 Multidie                                      | Labscan II     |
| 🗂 09/01/2023 16:29 🖾 Prévu pour 🕞 ID 00001-002                  | 12 (11) (21) (22)                                       | CAO            |
| CHARLES FOIX         ID           00001         •               | 13<br>(14) (24)                                         | Model Creator  |
| S,Test ····                                                     |                                                         | Partial        |
| SOURON,Jean-Baptiste                                            |                                                         | GC_DSP         |
| 1 Notes x <sup>8</sup>                                          | (18) (28)                                               | dentalshare    |
| Tapez vos notes iol                                             | Antagoniste                                             | exocad Hotkeys |
|                                                                 |                                                         | GC support     |
|                                                                 |                                                         | Configuration  |
| LL Données et statut                                            | (45) (35)                                               | i À propos     |
| 20210.00 0001.500                                               | (44,<br>43)<br>42)<br>41)<br>31)<br>32)<br>(33)<br>(33) |                |
| Scannage CAD Ouvrir dans Explorer                               | Teinte de la dent Type de scannage Empreinte digitale   | Aadva™         |

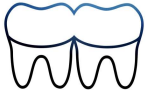

# Importer le fichier. stl

| Mandibule: Charger Måchoire complète     |                                                      | x                                                                                            |
|------------------------------------------|------------------------------------------------------|----------------------------------------------------------------------------------------------|
| → ↑ ↑ → Ce PC → OS (C:) → CAD-Data → 202 | 3-01-09_00001-S-002 v 🖏 🖉 Rechercher dans : 2023-01- |                                                                                              |
| rganiser 👻 Nouveau dossier               |                                                      | Vous devez sélectionner manuellement les fichiers de scan individuels à ouvrir. Regardez     |
| RAYE transplant: Nom                     | Modifié le Type Taille                               | attentivement le titre de la boite de dialogue "Charger" et selectionnez le lichier correct. |
| DentalCADApp                             | Aucun élément ne correspond à votre recherche.       |                                                                                              |
| 2023-01-09_0000                          |                                                      | A                                                                                            |
| OneDrive - Persor                        |                                                      |                                                                                              |
| CePC                                     |                                                      |                                                                                              |
| Bureau                                   |                                                      |                                                                                              |
| 🖬 Images                                 |                                                      |                                                                                              |
| 👌 Musique                                |                                                      |                                                                                              |
| Objets 3D                                |                                                      |                                                                                              |
| STOCKAGE RESE     Téléchargement         |                                                      |                                                                                              |
| Vidéos                                   |                                                      |                                                                                              |
| OS (C:) ¥                                |                                                      |                                                                                              |
| Nom du fichier :                         | <ul> <li>Tous triangulés pris en charge</li> </ul>   |                                                                                              |
|                                          | Ouvrir Annuler                                       |                                                                                              |
|                                          |                                                      |                                                                                              |
|                                          |                                                      | Vue pr                                                                                       |
|                                          |                                                      |                                                                                              |

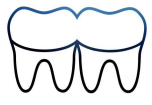

#### Sélectionner le type de modèle : "Plateless model"

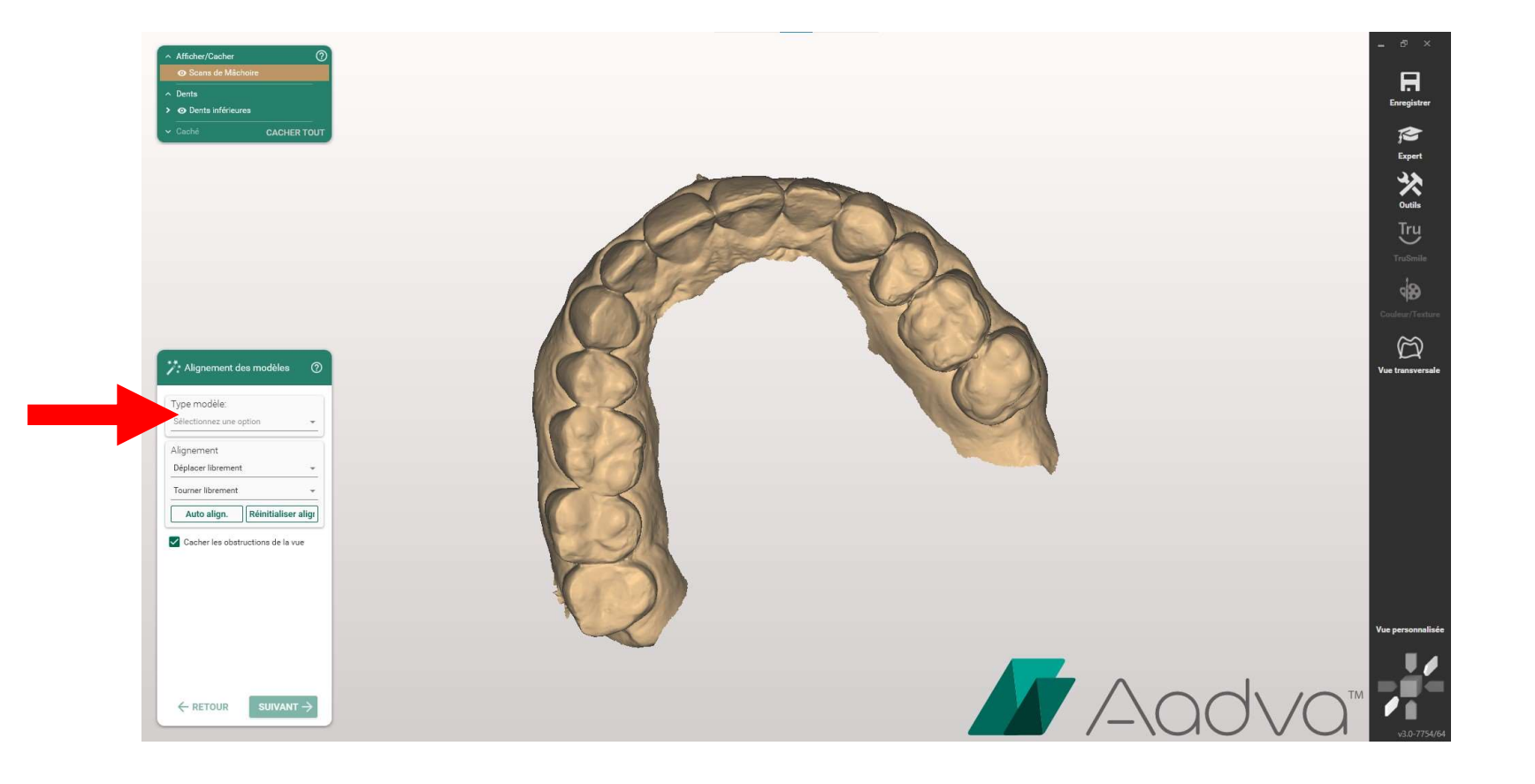

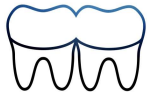

#### Orienter par rapport au plan occlusal

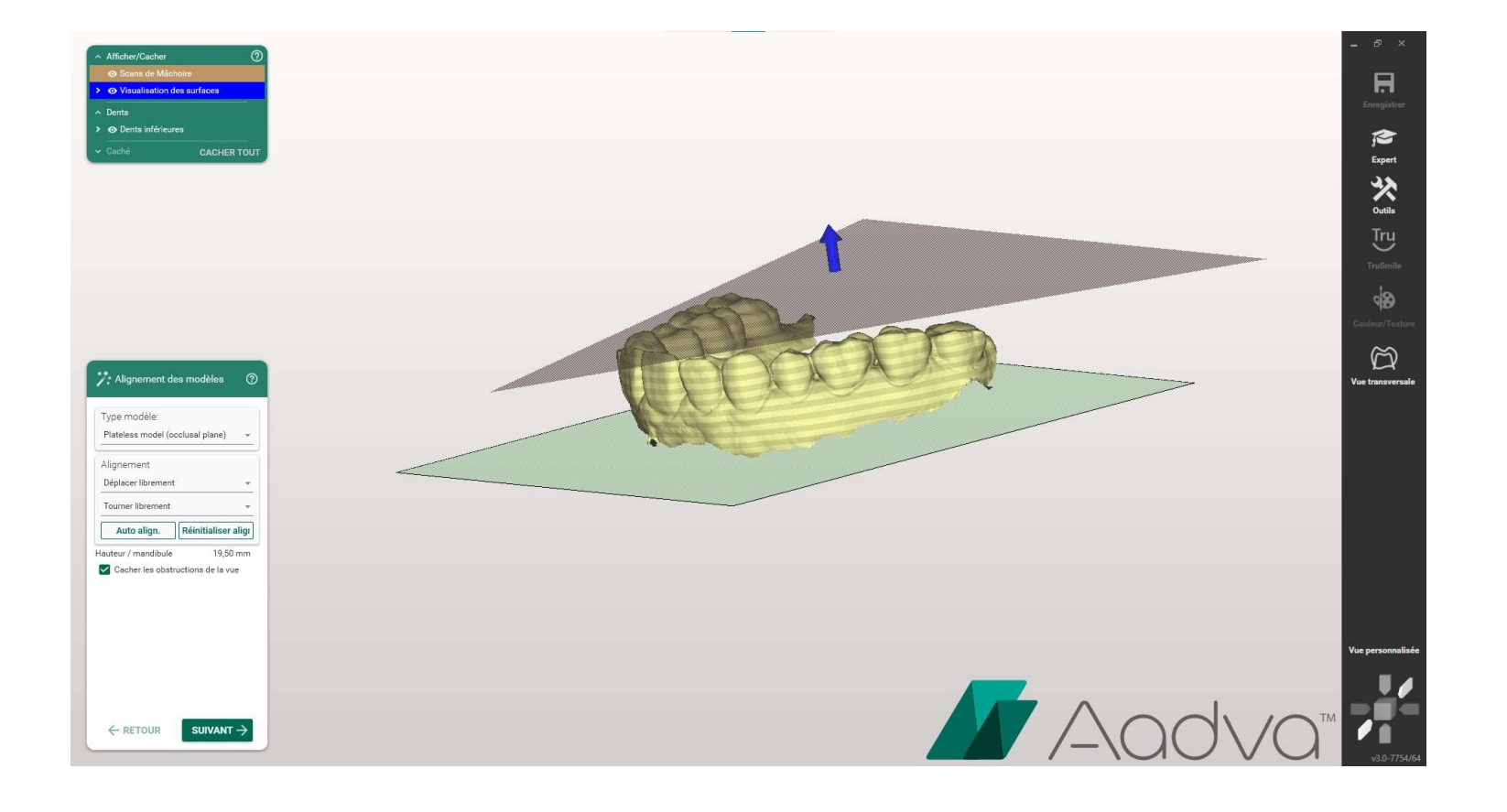

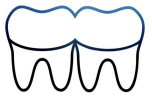

#### Sélectionner les zones à éliminer

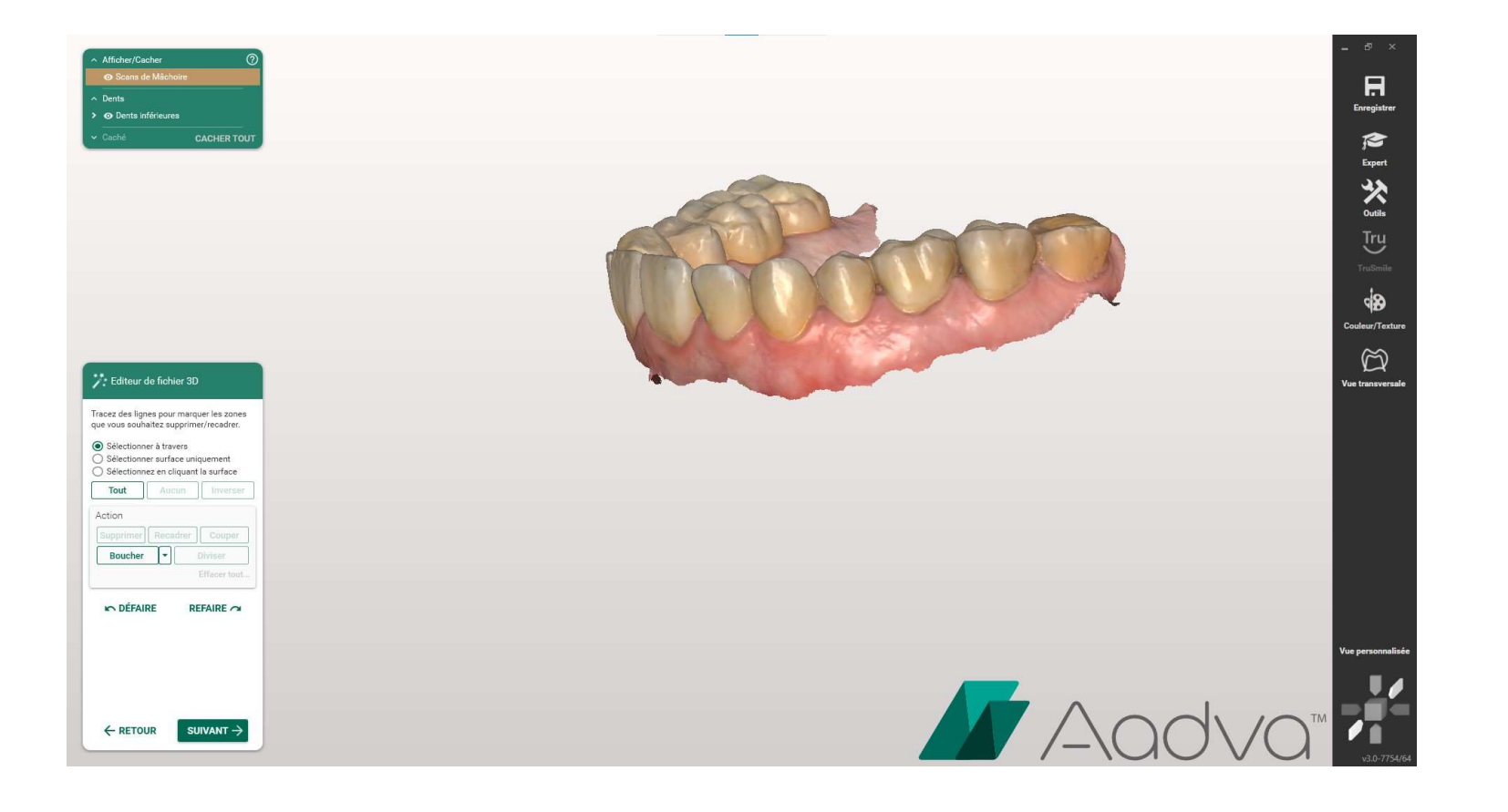

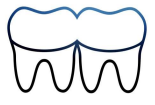

# Pour un modèle sans die, ne pas sélectionner d'attachement

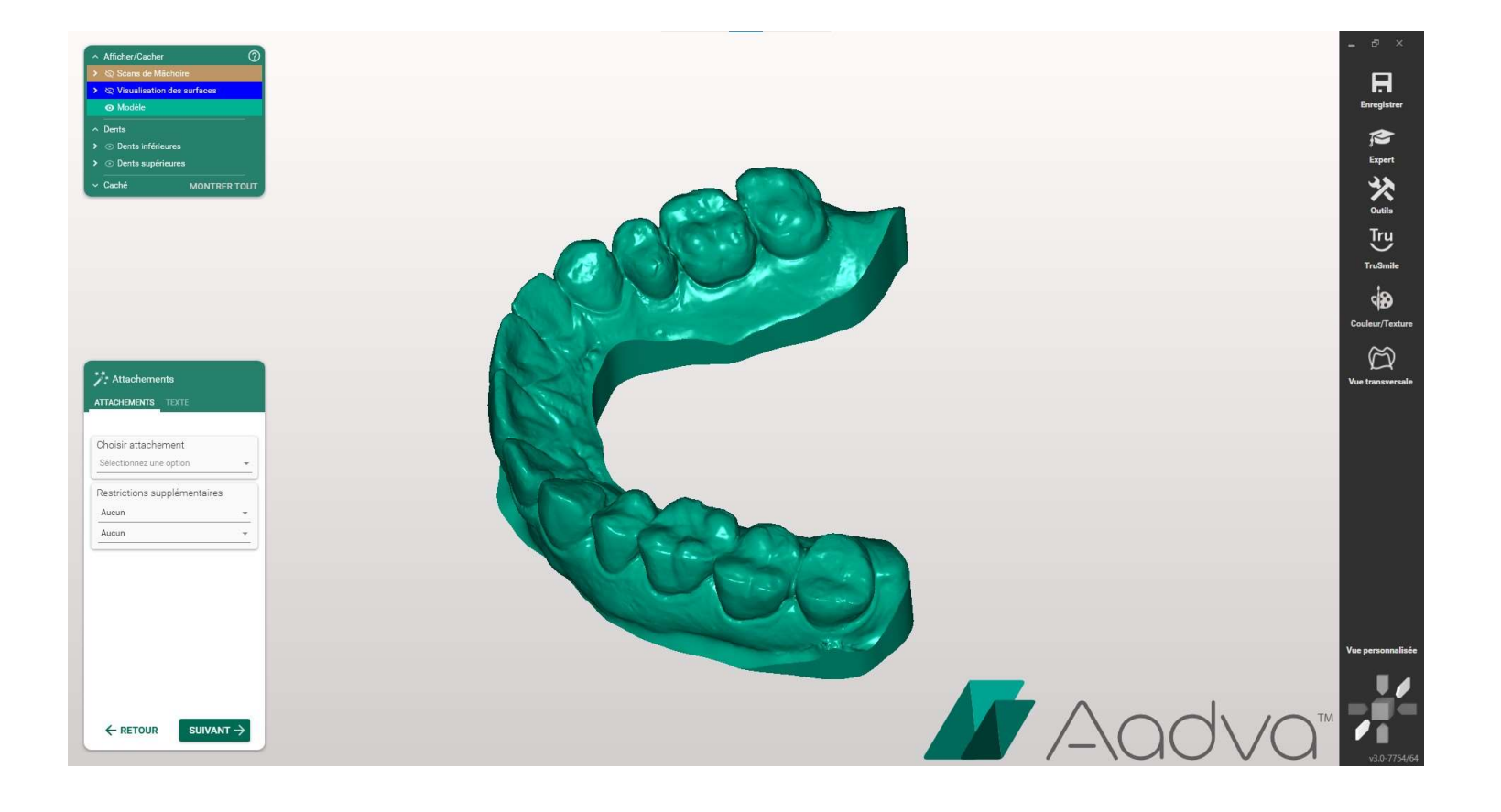

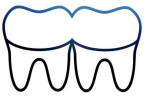

#### Faire un clic droit sur le modèle

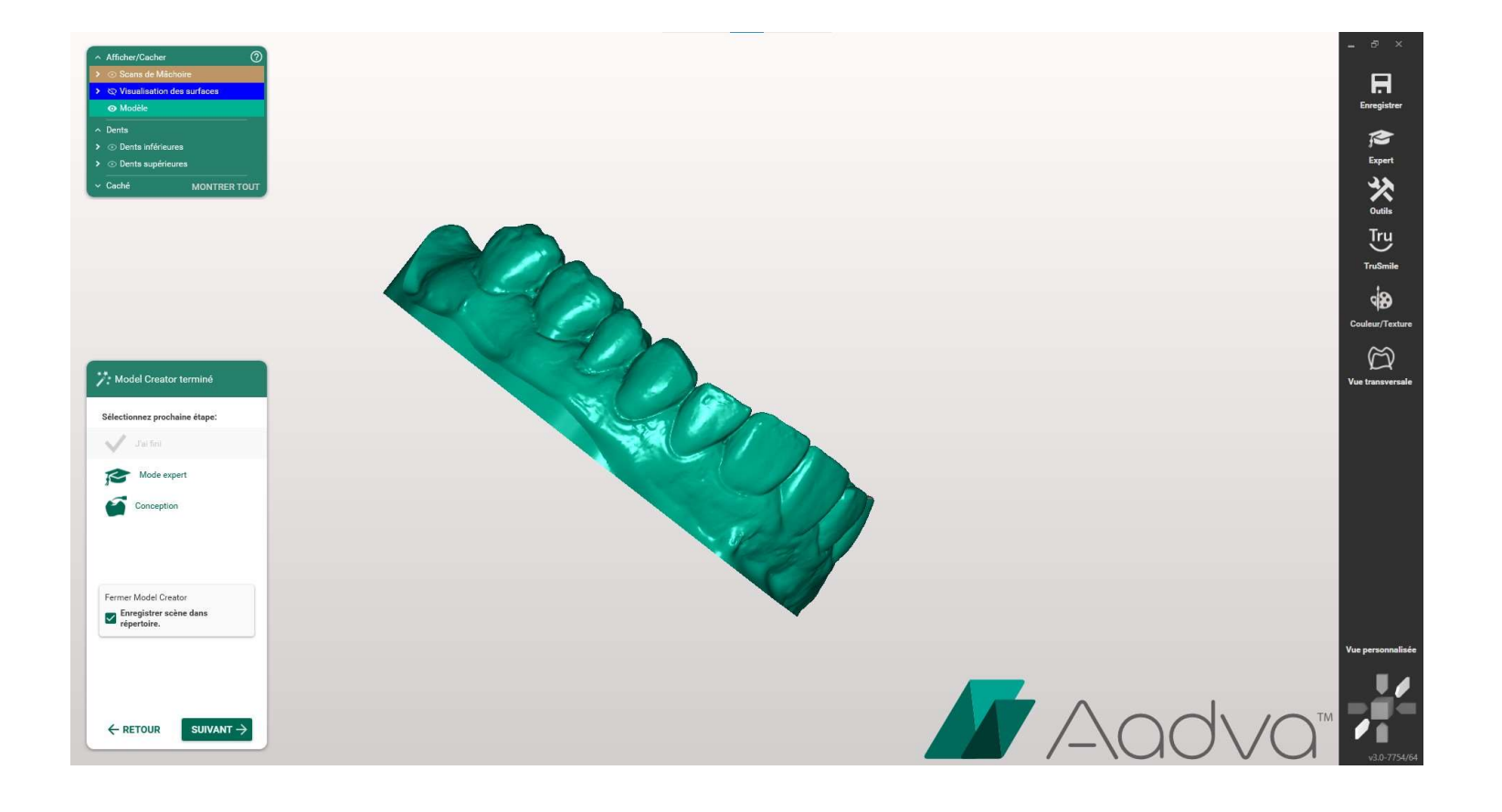

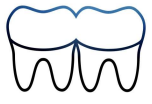

# Sélectionner "Enregistrer"

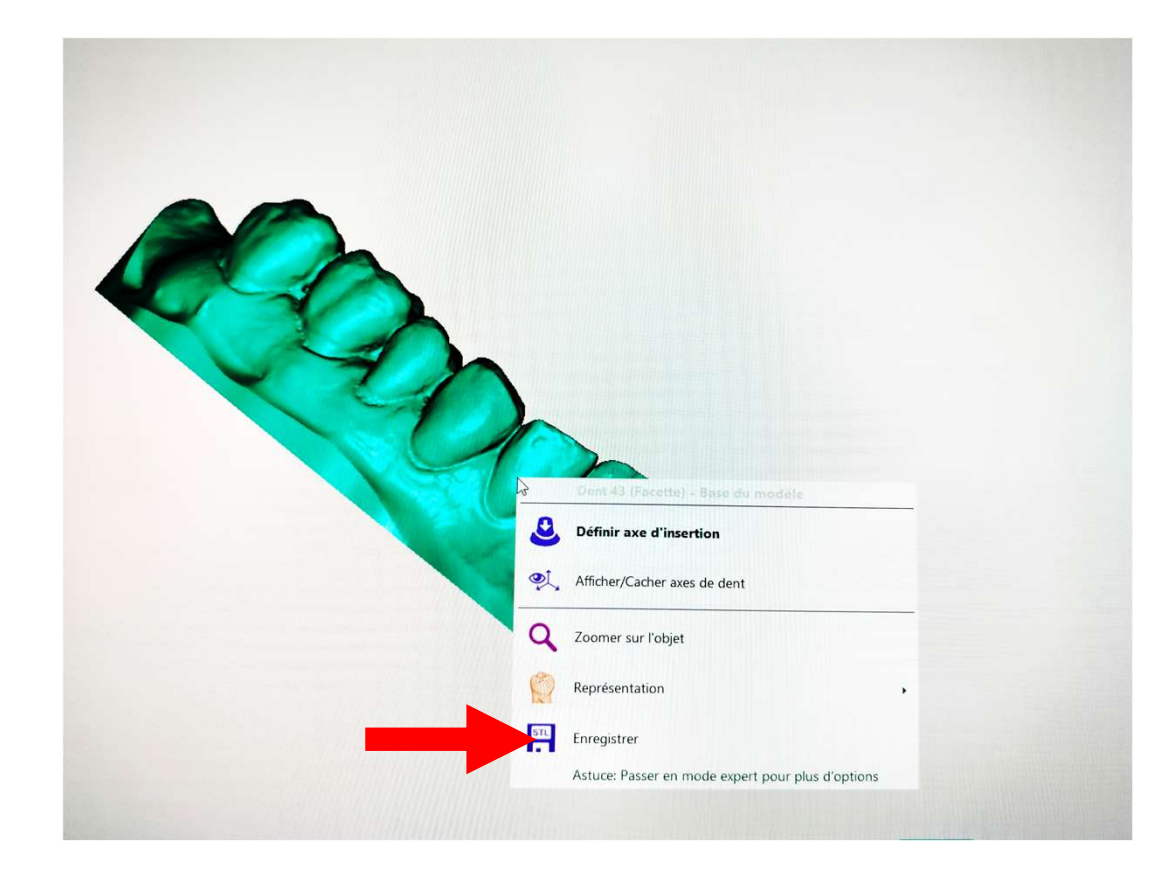

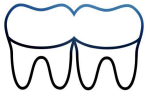

#### Enregistrer dans le format .stl

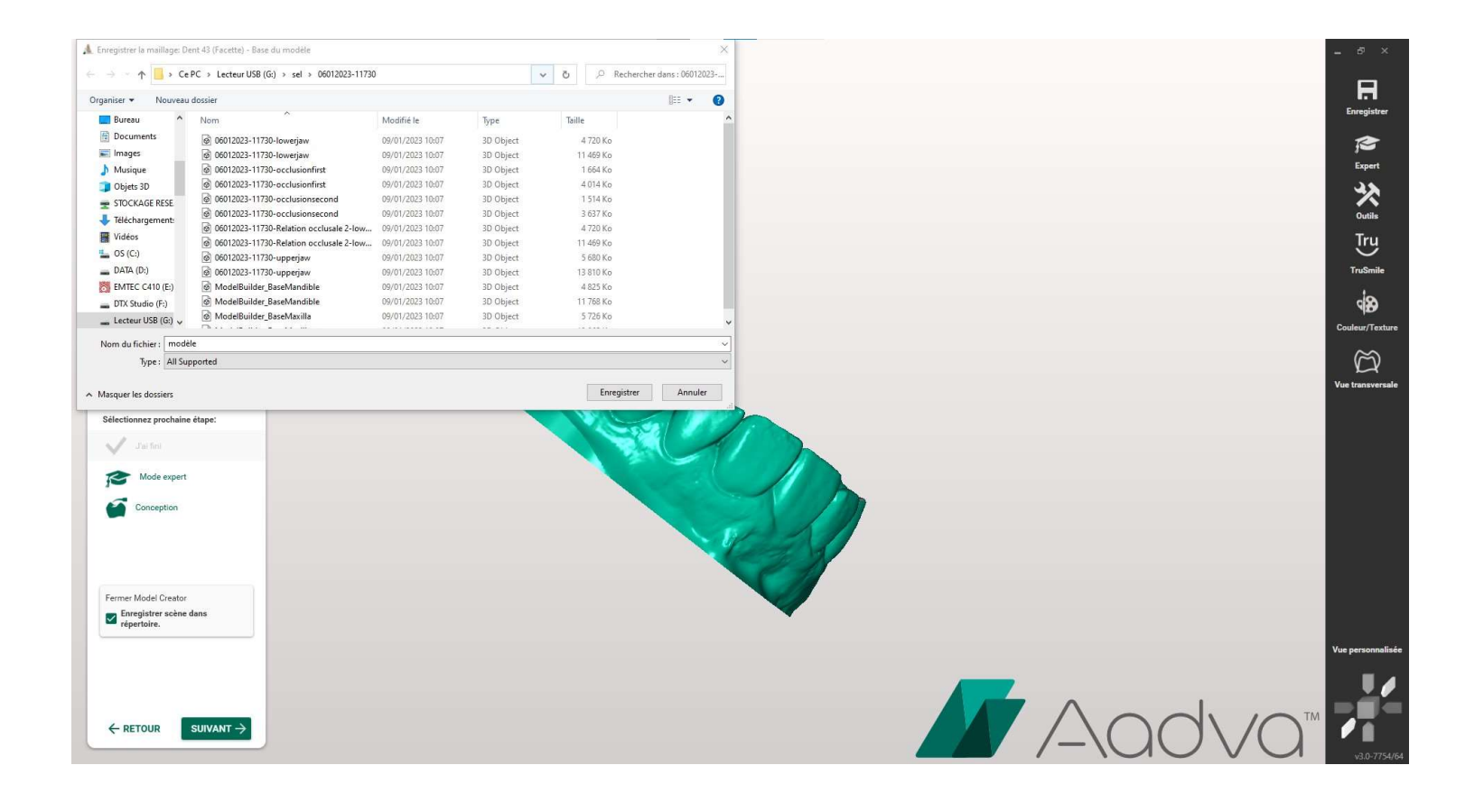

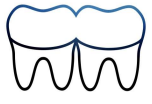